## Computing

## Wie kann ich in Skype die Qualität der Verbindung mit der Anrufqualitätsanzeige überprüfen?

- Insbesondere bei Videoanrufen kann es vorkommen, dass
  Bildqualität und/oder Tonqualität nicht so sind wie gewünscht.
- Um die Qualität der Verbindung zu überprüfen, klicken Sie während eines Skype-Anrufs in der Anrufleiste auf das Symbol für die Anrufqualität (Sie finden es in der Leiste rechts, dargestellt durch fünf aufsteigende Balken).
- Ist das Symbol weiß, haben Sie und Ihr **Gesprächpartner** eine gute Verbindung.
- Ist das Symbol gelb, ist die Verbindung mäßig, **Sprachanrufe** sollten allerdings möglich sein.
- Ist das Symbol rot, ist die Verbindung zu **langsam** für eine gute Anrufqualität.
- Wenn Sie einen Klick auf das Symbol ausführen, öffnet sich ein Fenster, in welchem Skype auflistet, ob die Parameter für Mikrofon, Lautsprecher, Webcam, Computer und die Verbindung ggf. Probleme verursachen.

Eindeutige ID: #1380 Verfasser: Christian Steiner Letzte Änderung: 2016-06-20 12:39